## How to run the Expenses in Workflow-by Employee report

This guidance will show you how to run the Expenses in Workflow-by Employee report.

|                                                                                                    |                                                                                                    | Clabe                                               |                                                                            |                                                      |                   |                              |                                         |                                                                                                    |
|----------------------------------------------------------------------------------------------------|----------------------------------------------------------------------------------------------------|-----------------------------------------------------|----------------------------------------------------------------------------|------------------------------------------------------|-------------------|------------------------------|-----------------------------------------|----------------------------------------------------------------------------------------------------|
| You                                                                                                    | ır employment                                                                                                    | Global                                              | on-line end                                                                | quiries                                              |                   |                              | Naviga                                  | te to the ' <b>Reports'</b> menu option                                                                                  |
|                                                                                                    |                                                                                                    | 📄 🖿 Cha                                             | rt of Account                                                              | s values                                             |                   | ۶                            | Click o                                 | the <b>'Employee Self-Service</b>                                                                                        |
| Form                                                                                                    | ns                                                                                                    | E Con                                               | nmon                                                                       |                                                      |                   | <u>۶</u>                     | Report                                  | s' folder                                                                                                    |
|                                                                                                    |                                                                                                    | 🗁 Emp                                               | loyee Self-Se                                                              | rvice Reports                                        | 1                 | ≈                            | •                                       |                                                                                                    |
| Per                                                                                                    | sonnel                                                                                                    |                                                     | Expenses                                                                   |                                                      | 1                 | ≈ (                          | Click or                                | n the <b>'Expenses'</b> folder                                                                                           |
| Cor                                                                                                    | nmon                                                                                                    |                                                     | Expenses<br>History/Ap                                                     | in Workflow-b                                        | y Empl<br>ses - b |                              | Click or<br><b>by Em</b> l              | n the <b>'Expenses in Workflow -</b><br>ployee' report                                                                   |
| Rep                                                                                                    | ports                                                                                                    |                                                     |                                                                            |                                                      |                   |                              |                                         |                                                                                                    |
| ➢ Sele Result                                                                                                  | ection criteria                                                                                                    |                                                     |                                                                            |                                                      |                   |                              |                                         |                                                                                                    |
| Courte                                                                                                    | Detail level All leve                                                                                                    | ls                                                  | ✓ Copy to c                                                                | lipboard                                             |                   |                              |                                         |                                                                                                    |
| Search                                                                                                    | Current WF<br>User (T)                                                                                                    | Resource<br>ID                                      | TransNo                                                                    | TransDate                                            | Line              | Quantity                     | &Amount                                 | Line<br>Description                                                                                                    |
| #                                                                                                    |                                                                                                    |                                                     |                                                                            | <b></b>                                              |                   |                              |                                         |                                                                                                    |
| #                                                                                                    |                                                                                                    | 0000004                                             | 900113258                                                                  | 29/01/2021                                           | 1                 | 2.00                         | 22.24                                   | Overtime - Plain Time                                                                                                    |
| #                                                                                                    | Test Line Manager                                                                                                    | 000004                                              |                                                                            |                                                      | 0                 | 1.00                         | 16.68                                   | Overtime - Time + Half                                                                                                   |
| #<br>1<br>2                                                                                                    | Test Line Manager<br>Test Line Manager                                                                                                    | 0000004                                             | 900113258                                                                  | 29/01/2021                                           | 2                 | 1.00                         |                                         |                                                                                                    |
| # 1 2 3                                                                                                    | Test Line Manager<br>Test Line Manager<br>Test Line Manager                                                                                     | 0000004<br>0000004<br>0000004                       | 900113258<br>900113258                                                     | 29/01/2021<br>29/01/2021                             | 2                 | 2.00                         | 22.24                                   | Overtime - Plain Time                                                                                                    |
| Search           #           1           2           3           4                                             | Test Line Manager<br>Test Line Manager<br>Test Line Manager<br>Test Line Manager                                                                | 0000004<br>0000004<br>0000004<br>0000004            | 900113258<br>900113258<br>900113258                                        | 29/01/2021<br>29/01/2021<br>29/01/2021               | 2<br>3<br>4       | 2.00<br>2.00                 | 22.24<br>33.36                          | Overtime - Plain Time<br>Overtime - Time + Half                                                                          |
| search           #           1           2           3           4           - Σ2                              | Test Line Manager<br>Test Line Manager<br>Test Line Manager<br>Test Line Manager<br>Test Line Manager                                           | 0000004<br>0000004<br>0000004<br>0000004            | 900113258<br>900113258<br>900113258<br>900113258                           | 29/01/2021<br>29/01/2021<br>29/01/2021               | 2<br>3<br>4       | 2.00<br>2.00<br>7.00         | 22.24<br>33.36<br>94.52                 | Overtime - Plain Time<br>Overtime - Time + Half                                                                          |
| search           #           1           2           3           4           -           52           6        | Test Line Manager<br>Test Line Manager<br>Test Line Manager<br>Test Line Manager<br>Test Line Manager<br>Test Line Manager                      | 0000004<br>0000004<br>0000004<br>0000004            | 900113258<br>900113258<br>900113258<br>900113258<br>900113258<br>900113262 | 29/01/2021<br>29/01/2021<br>29/01/2021<br>31/01/2021 | 2<br>3<br>4       | 2.00<br>2.00<br>7.00<br>0.00 | 22.24<br>33.36<br>94.52<br>5.20         | Overtime - Plain Time<br>Overtime - Time + Half<br>Train fare Paisley Gilmour to Glasgow Central RTN for training course |
| search           #           1           2           3           4              52           6              52 | Test Line Manager<br>Test Line Manager<br>Test Line Manager<br>Test Line Manager<br>Test Line Manager<br>Test Line Manager<br>Test Line Manager | 0000004<br>0000004<br>0000004<br>0000004<br>0000004 | 900113258<br>900113258<br>900113258<br>900113258<br>900113252<br>900113262 | 29/01/2021<br>29/01/2021<br>29/01/2021<br>31/01/2021 | 2<br>3<br>4       | 2.00<br>2.00<br>7.00<br>0.00 | 22.24<br>33.36<br>94.52<br>5.20<br>5.20 | Overtime - Plain Time<br>Overtime - Time + Half<br>Train fare Paisley Gilmour to Glasgow Central RTN for training course |